### **CARA SEKOLAH BERTRANSAKSI**

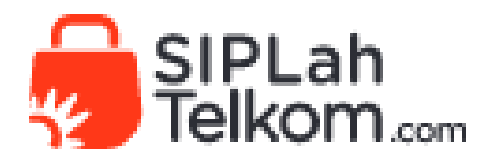

### Halaman depan siplah Telkom, silahkan klik login

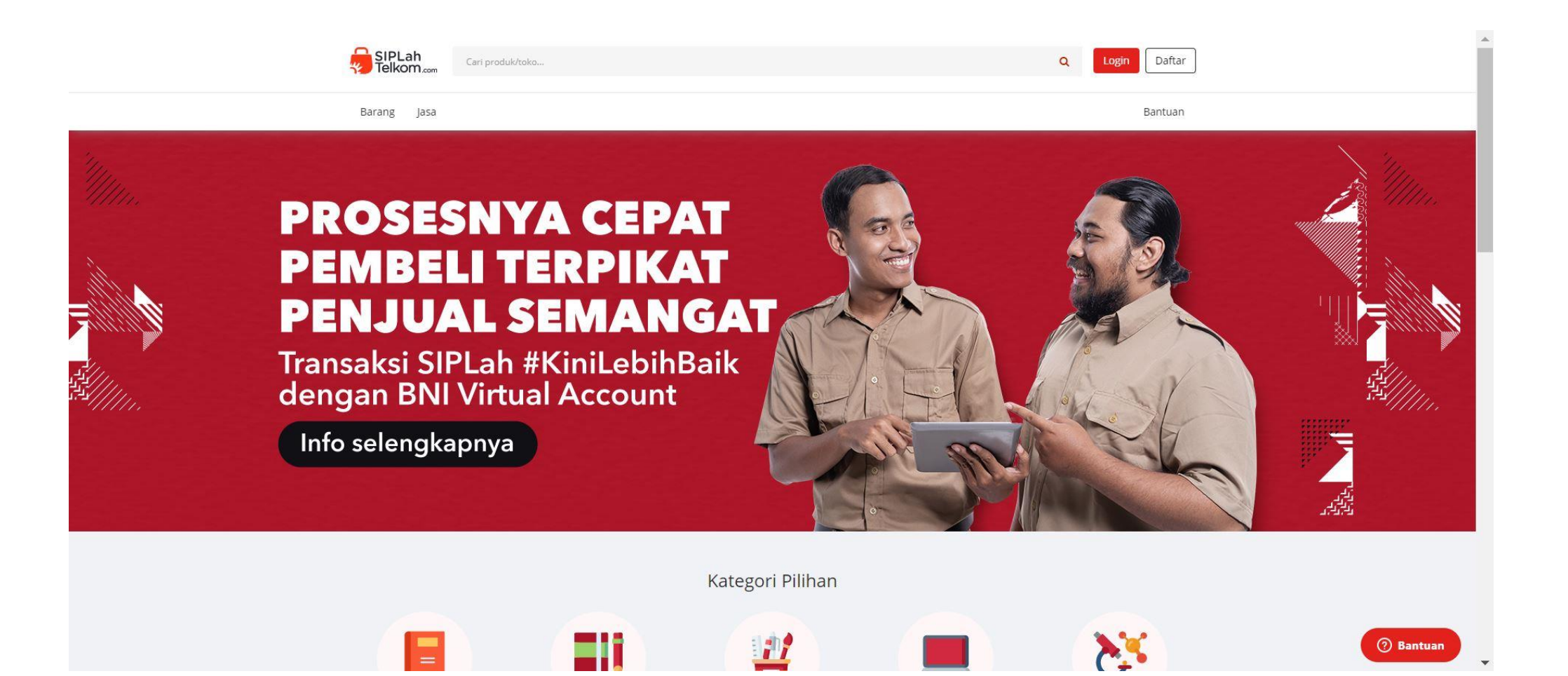

### Sekolah pilih Masuk via Dapodik

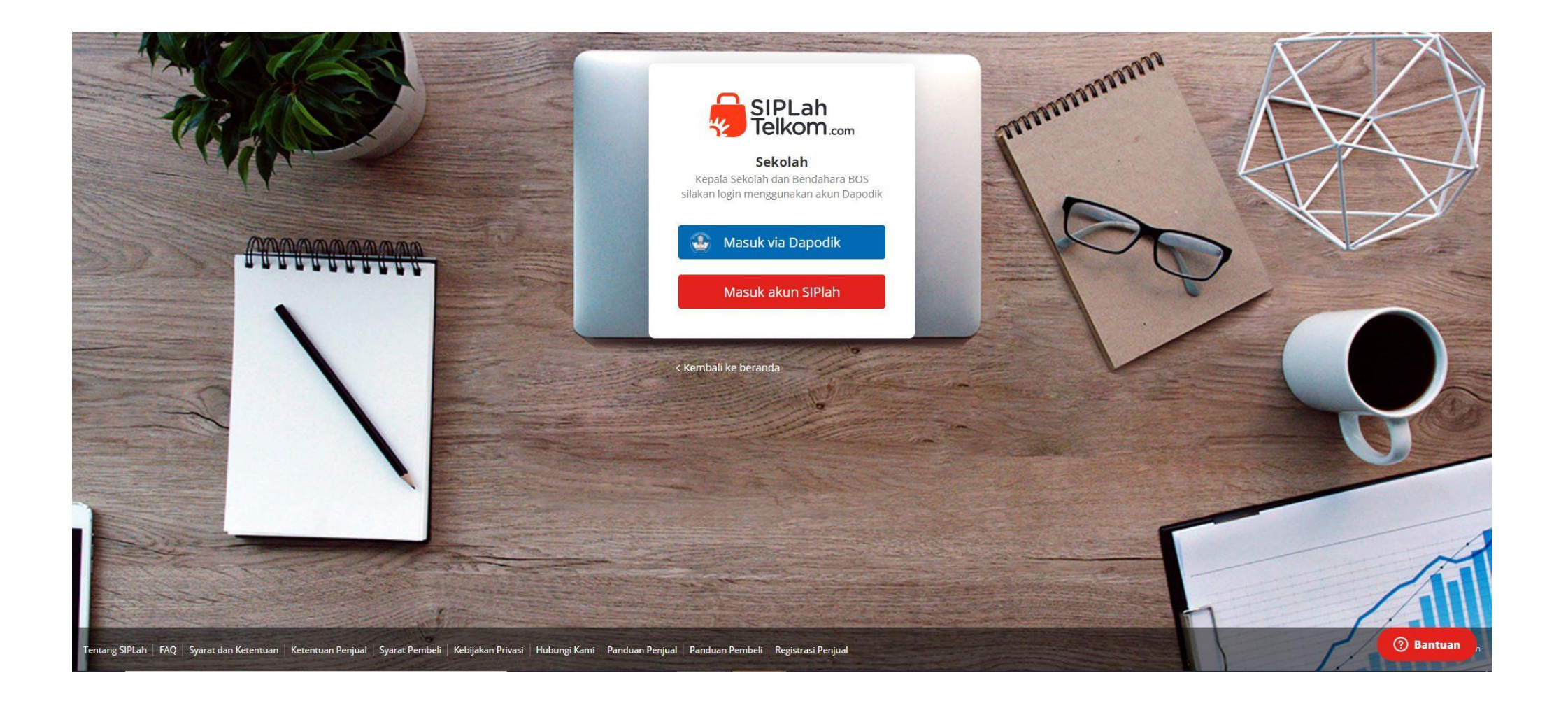

### Masukkan Username dan Password aparatur sekolah

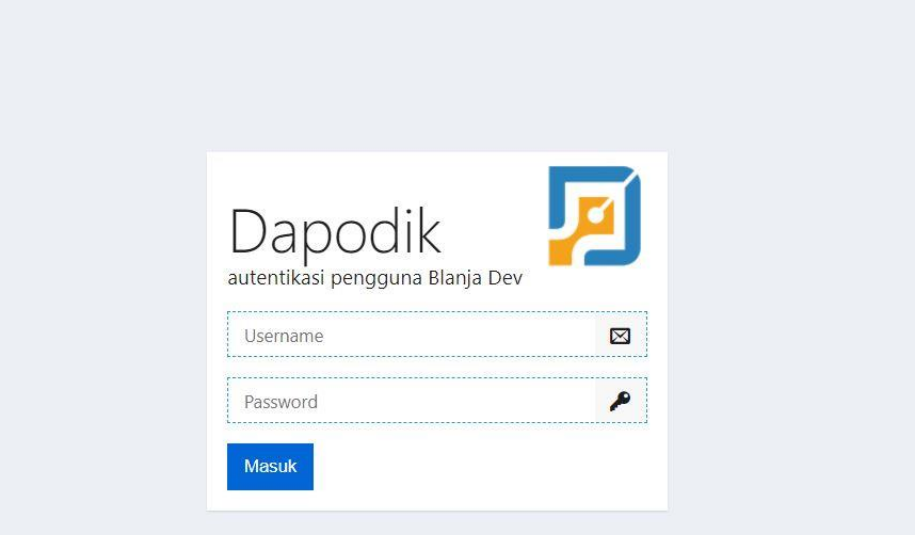

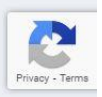

### Tampilan dashboard sekolah

| 3LANIA                | Dashboard             |                                       |                  |                  |       |                    |  |
|-----------------------|-----------------------|---------------------------------------|------------------|------------------|-------|--------------------|--|
| ANJA Instan           | Ikhtisar              |                                       |                  |                  |       | Aktifitas Login    |  |
| LANJA via File        | 0                     | 25                                    | 9                | 0                |       | Kepsek Test        |  |
| poard                 | Tagihan Perlu dibayar | Total Komplain                        | Proses Negosiasi | Transaksi perlu  | BAST  | 36 menit yang lalu |  |
| iksi                  |                       |                                       |                  |                  |       |                    |  |
|                       |                       |                                       |                  |                  |       |                    |  |
| Pengiriman<br>Favorit | Pesanan               |                                       |                  |                  |       |                    |  |
| asi                   | Status                |                                       | lumla            | n Nilai          | Aksi  |                    |  |
| ain                   | Semua Pesanan Dibuai  | t Satdik                              | 229              | Rp 3,670,609,363 | Lihat |                    |  |
|                       | Pesanan Yang Belum D  | ikonfirmasi Oleh Penyedia Barang/jasa | 54               | Rp 1,890,161,126 | Lihat |                    |  |
|                       | Pesanan Sudah Dikonf  | irmasi Oleh Penyedia Barang/jasa      | 13               | Rp 69,087,850    | Lihat |                    |  |
|                       | Pesanan Dalam Proses  | Oleh Penyedia Barang/jasa             | 13               | Rp 69,087,850    | Lihat |                    |  |
|                       | Pesanan Dalam Pengir  | iman                                  | 4                | Rp 7,326,891     | Lihat |                    |  |
|                       | Pesanan Sudah Bast    |                                       | 33               | Rp 253,655,100   | Lihat |                    |  |
|                       | Pesanan Sudah Dibaya  | r                                     | 12               | Rp 271,011,500   | Lihat |                    |  |
|                       |                       |                                       |                  |                  |       |                    |  |

#### **Pilih Produk**

#### Pilih produk yang akan Anda beli, tentukan jumlah produk yang diinginkan, lalu klik **'Tambah ke Keranjang'**

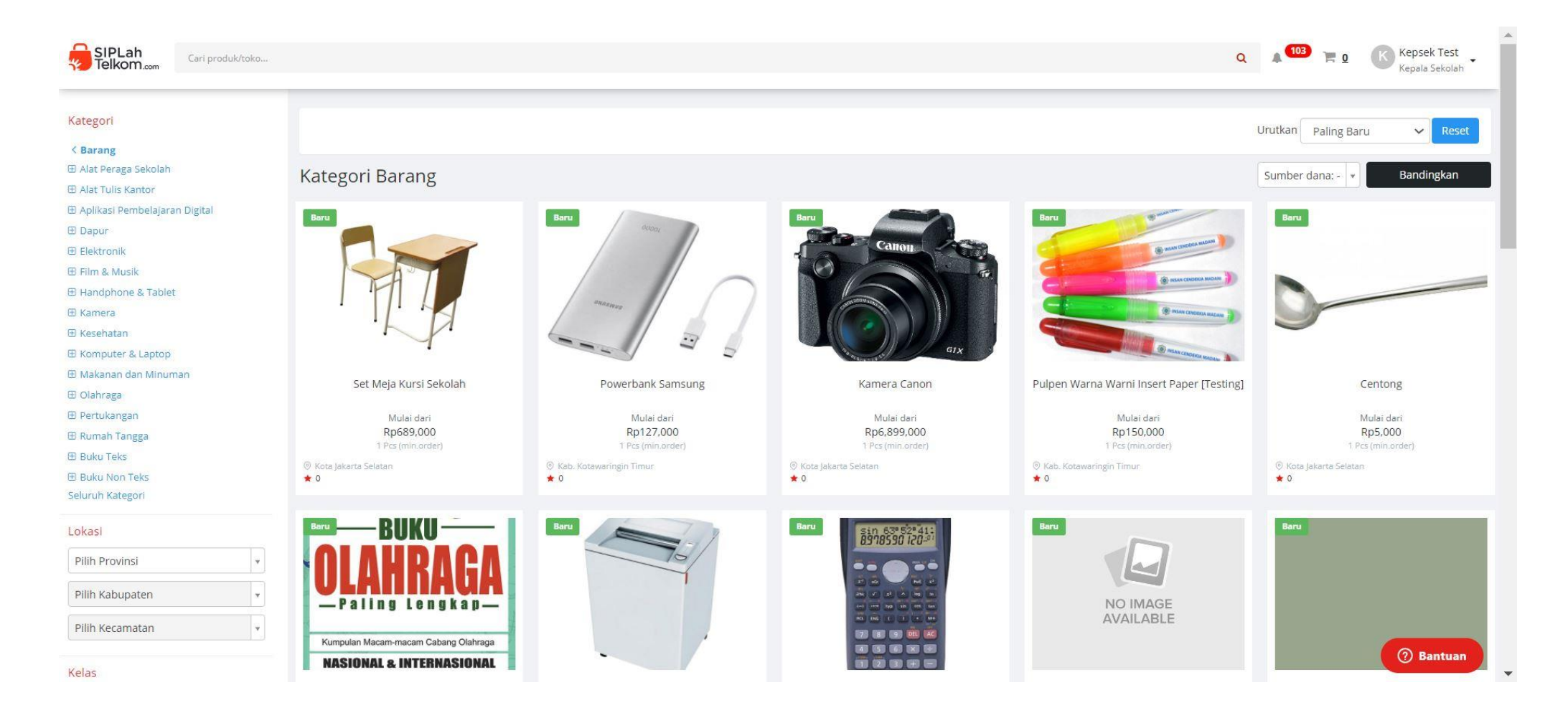

#### Popup Konfirmasi Belanja

## Pilih apakah masih akan melanjutkan berbelanja. Atau klik **'Checkout'** untuk melakukan menyelesaikan transaksi

| SIPLah Cari produktoka |                                                                                                    |                                                                                                    |                                                                                             | Q A TO TA Kepsek Test - |
|------------------------|----------------------------------------------------------------------------------------------------|----------------------------------------------------------------------------------------------------|---------------------------------------------------------------------------------------------|-------------------------|
|                        | Home / Barang / Elektronik / Printer / Printer HP Deskjet Z6510         Image: A constraint of the state of the state | Printer HP Deskjet Z6810         Djual Oteh - PT Calon Startup Sukces - 0:         Informasi Produk         Kandisi       main server         Berat       si Kg         SKU       main server         Berat       si Kg         SKU       main server         Berat       si Kg         SKU       main server         Dimensi       main server         Produk       main server         Produk       main server         Dimensi       main server         Produk       Non-UMKM, Dalam negri         Produk       Non-UMKM, Dalam negri         Produk       main server         Berthasil menambahkan barang ke keranjang       priman Tersedia         Imain       main server         Jumlah       main server         1       main server         Marga Satuan /Pcs       main server         Toral 1 Pes       Main server | μ<br>μ<br>μ<br>μ<br>μ<br>μ<br>μ<br>μ<br>μ<br>μ<br>μ<br>μ<br>μ<br>μ<br>μ<br>μ<br>μ<br>μ<br>μ |                         |
|                        | Ulasan Produk Printer HP Deskjet 26810<br>0,5 5 Bintang<br>合合合合合 3 Bintang<br>Total Ulasan (0) 2 Bintang                                                                                                    |                                                                                                    |                                                                                             | 😗 Bantuan               |

#### **Cek Pesanan**

## Pastikan Kembali jumlah pesanan Anda sudah benar, dan pilih opsi pengiriman yang ingin Anda gunakan.

| SIPLah<br>Telkom.com       | duk/toko                                       |                                                           |                     |                 | Q 🔺 103                    | F 1 Kepsek Test - |
|----------------------------|------------------------------------------------|-----------------------------------------------------------|---------------------|-----------------|----------------------------|-------------------|
| Dikirim Kepada             | <b>Kepsek Tes</b><br>KOMPLEK B<br>Jatinegara 4 | <b>t</b><br>ALAI DESA MEKARSARI<br>5276                   |                     |                 | Ringkasan Tagihan          |                   |
|                            | Phone : 800                                    | 0000                                                      |                     |                 | Sumber duna.               |                   |
|                            |                                                |                                                           |                     |                 | Subtotal                   | Rp 4,500,000      |
|                            |                                                |                                                           |                     |                 | PPN                        | Rp 500,000        |
| PT Calon Startup Sukses- M | ampang Prapatan                                |                                                           |                     |                 | Pengiriman                 | кр 45,000         |
| Printer HP Deskj           | et Z6810                                       |                                                           | Rp 5,000,000 – 1 +  | Rp 5,000,000    | Total                      | Rp 5,045,000      |
|                            |                                                |                                                           |                     |                 | Selesaikan T               | Fransaksi         |
| Paket Pekerjaan            | Pembelanjaa                                    | mbelanjaan Melalui SIPLah Total                           |                     | Total Pesanan 🗸 | Total Pesanan 🖌            |                   |
| Kurir Pengiriman 🛈         | 1-2 Hari Rp 4                                  | 45,000 - JNE (CTC) 🔻                                      | Cantumkan relefensi | Rp 5,045,000    |                            |                   |
|                            | Kurir Pribadi                                  | 3-5 Hari - Kurir Pribadi<br>(Private)<br><b>Rp 50,000</b> |                     |                 | <b>SSL</b><br>Secured site |                   |
|                            | IN IT                                          | 1-2 Hari - JNE (CTC)<br><b>Rp 45,000</b>                  |                     |                 | 🔒 Transaksi 1(             | 00% Aman          |
|                            | JINE                                           | Hari - JNE (PELIKAN)<br><b>Rp 50,000</b>                  |                     |                 |                            |                   |
|                            |                                                |                                                           |                     |                 |                            | ⑦ Bantuan         |

#### Selesaikan Transaksi

## Pilih sumber dana yang akan Anda gunakan untuk membiayai transaksi ini, lanjutkan dengan mengklik tombol **'Selesaikan Transaksi'**

| SIPLah<br>Telkom.com                          | ari produk/toko                                                                           |                            |                               | Q 🌲 103                                    | F 1 K Kepsek Test<br>Kepala Sekolah |
|-----------------------------------------------|-------------------------------------------------------------------------------------------|----------------------------|-------------------------------|--------------------------------------------|-------------------------------------|
| Dikirim Kepada                                | <b>Kepsek Test</b><br>KOMPLEK BALAI DESA MEKARSARI<br>Jatinegara 45276<br>Phone : 8000000 |                            |                               | Ringkasan Tagihan<br>Sumber dana: -        | ×                                   |
| PT Calon Startup Suks                         | ses- Mampang Prapatan                                                                     |                            |                               | SILPA Jakarta 00170<br>SILPA Jakarta 00170 |                                     |
| Printer HP                                    | Deskjet Z6810                                                                             | Rp 5,000,000 – <u>1</u> +  | Rp 5,000,000                  | Total<br>Selesaikan Tr                     | Rp 5,050,000<br>ansaksi             |
| Paket Pekerjaan<br>Kurir Pengiriman <b>()</b> | Pembelanjaan Melalui SIPLah<br>3-5 Hari Rp 50,000 - Kurir Prib •                          | <u>Cantumkan referensi</u> | Total Pesanan<br>Rp 5,050,000 | ← Lanjutkan Ber                            | belanja                             |
|                                               |                                                                                           |                            |                               | SSL<br>SECURED SITE                        | ۲<br>% Aman                         |
|                                               |                                                                                           |                            |                               |                                            | (?) Bantuan                         |

#### Menyetujui Metode Pembayaran Pilih 'Kirim' untuk menyelesaikan transaksi

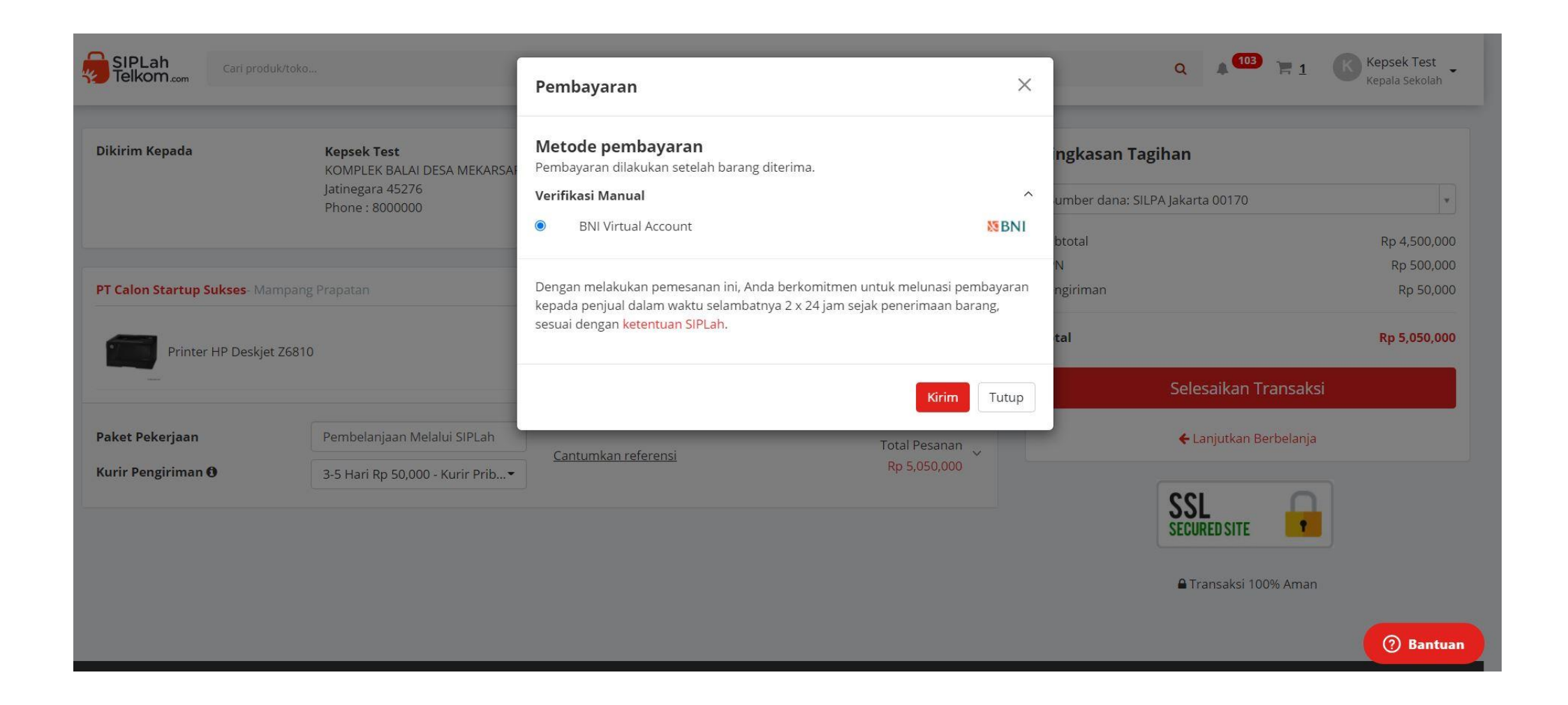

#### Transaksi Selesai

## Transaksi selesai! Anda akan menerima notifikasi apabila penyedia sudah menerima pesanan Anda

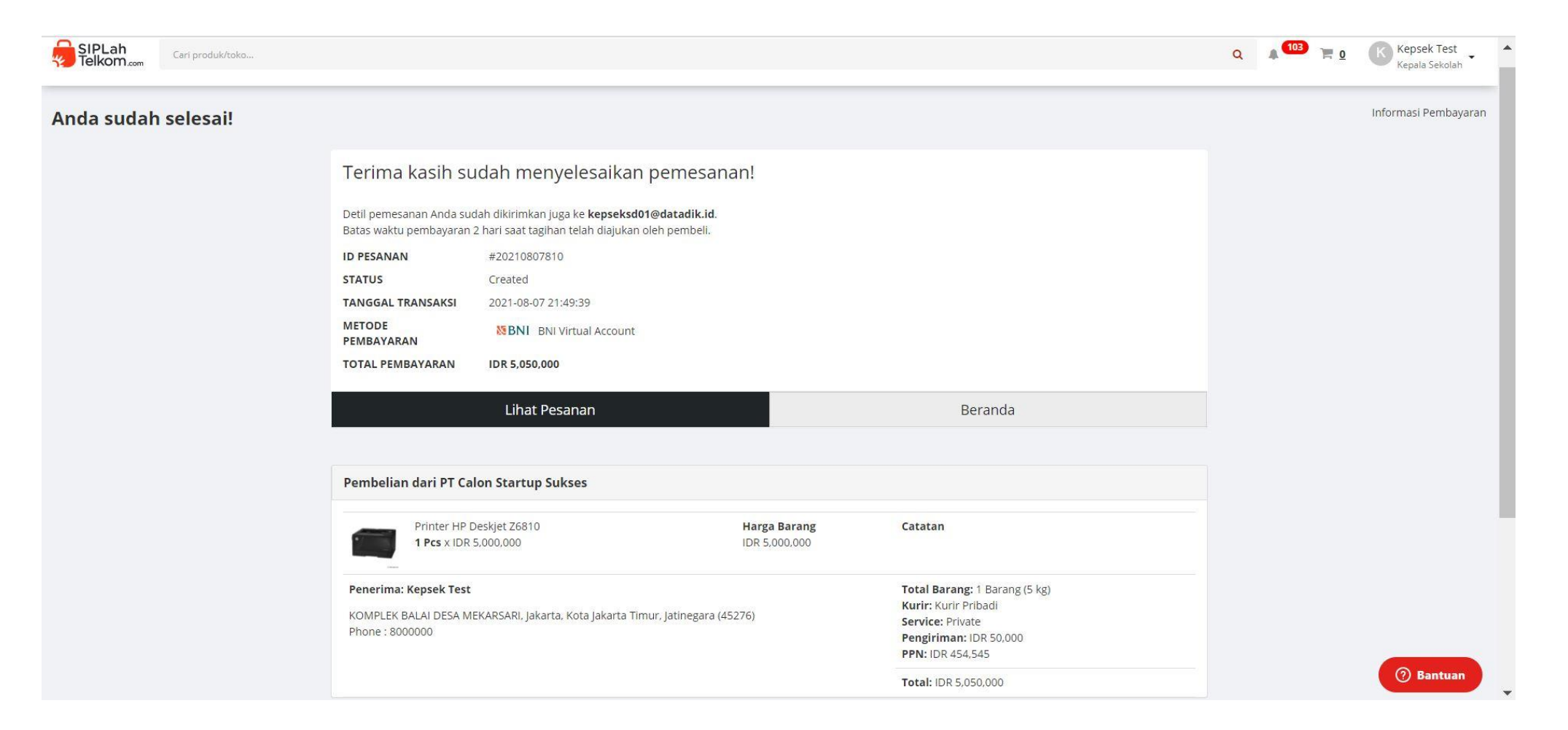

### CARA MELAKUKAN NEGOSIASI

#### Negosiasi Barang/Jasa

Klik pilihan '**Nego'** pada halaman produk, kemudian isi harga yang akan diajukan dan lengkapi data yang wajib diisi. Selanjutnya penjual akan menerima notifikasi negosiasi yang sudah Anda ajukan.

| Home / Barang / Elektronik / Printer / <b>Printer Sc</b> | nner HP Deskjet Z6810            |                           |               |                                       |             |        |
|----------------------------------------------------------|----------------------------------|---------------------------|---------------|---------------------------------------|-------------|--------|
|                                                          | Negosiasi Barang/Jasa            |                           | ×             |                                       |             |        |
|                                                          | Printer Scanner HP Desk          | let Z6810                 | Rp 73,000,000 |                                       |             |        |
| 0                                                        | Total Harga Asli                 | Rp 73,000,000             | untuk 1 Pcs   |                                       |             |        |
|                                                          | Total Harga Nego                 | Rp 70,500,000             | Untuk 1 Pcs   |                                       |             |        |
| 1                                                        | Butuh terima barang tanggal      | 2021-08-07                |               |                                       |             |        |
|                                                          | Catatan <i>(Wajib)</i>           | menyesuaikan dana sekolah |               |                                       |             |        |
|                                                          | Termin pembayaran                |                           | hari          |                                       |             |        |
|                                                          | Spesifikasi produk yang          | 3                         | nan           |                                       |             |        |
|                                                          | diinginkan <i>(Tidak Wajib)</i>  |                           | ersedi        | ia                                    |             |        |
|                                                          |                                  | <u>d</u>                  |               |                                       |             |        |
|                                                          |                                  | Ajukan Nego               | siasi         |                                       |             |        |
|                                                          | Juman                            |                           |               |                                       |             |        |
|                                                          | 1                                |                           |               | ×                                     |             |        |
|                                                          | Harga Satuan /Pcs<br>Total 1 Pcs |                           |               | <b>Rp 73,000,000</b><br>Rp 73,000,000 |             |        |
|                                                          | Taml                             | oah ke keranjang          | 1             | Vego                                  | <b>О</b> Ва | antuar |

#### Negosiasi berhasil

## Silahkan klik '**Lihat Daftar Nego'** untuk mengetahui pengajuan diterima atau ditolak oleh penjual.

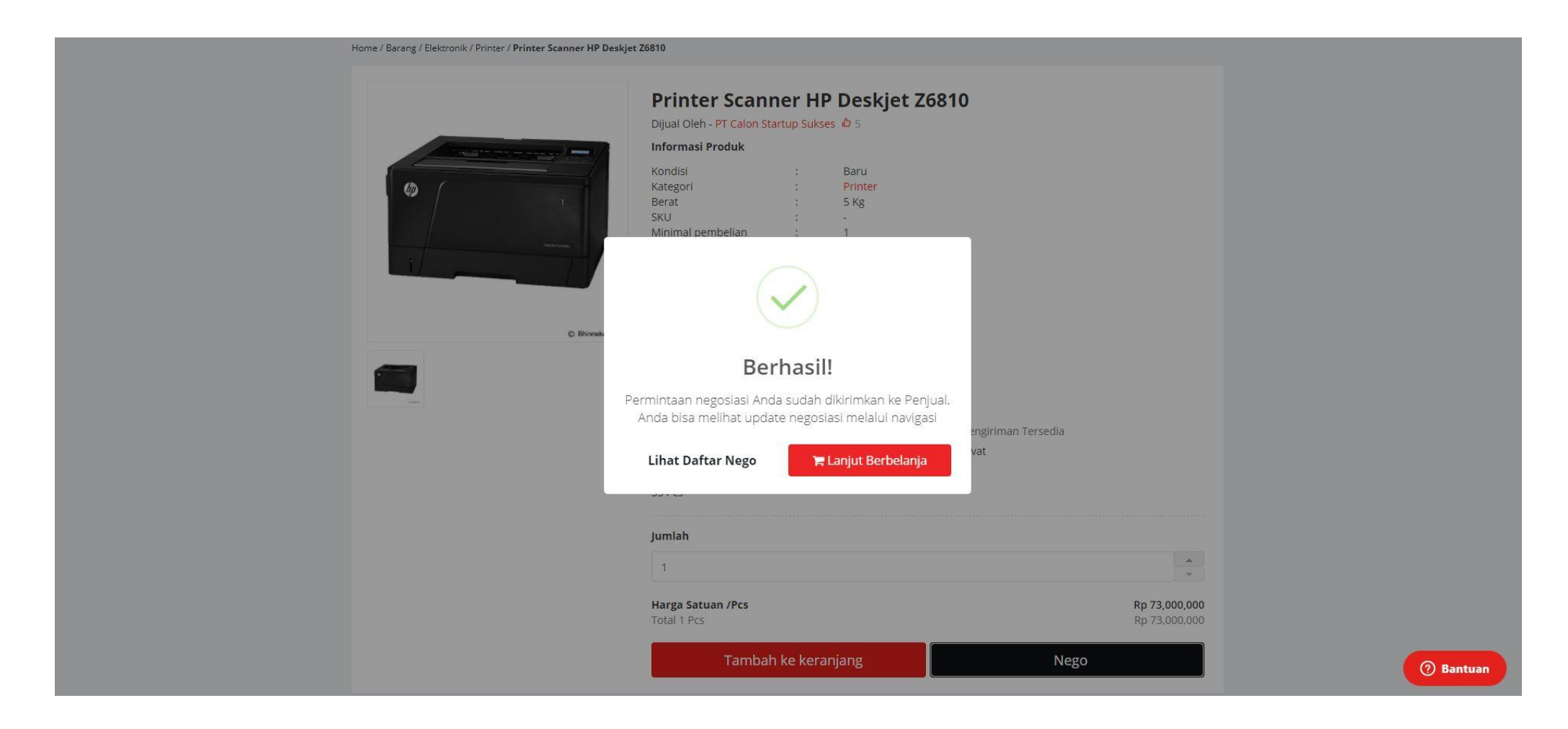

#### Negosiasi diterima

## Silahkan klik 'Tambahkan ke keranjang' jika produk sudah sesuai dengan harga yang diajukan

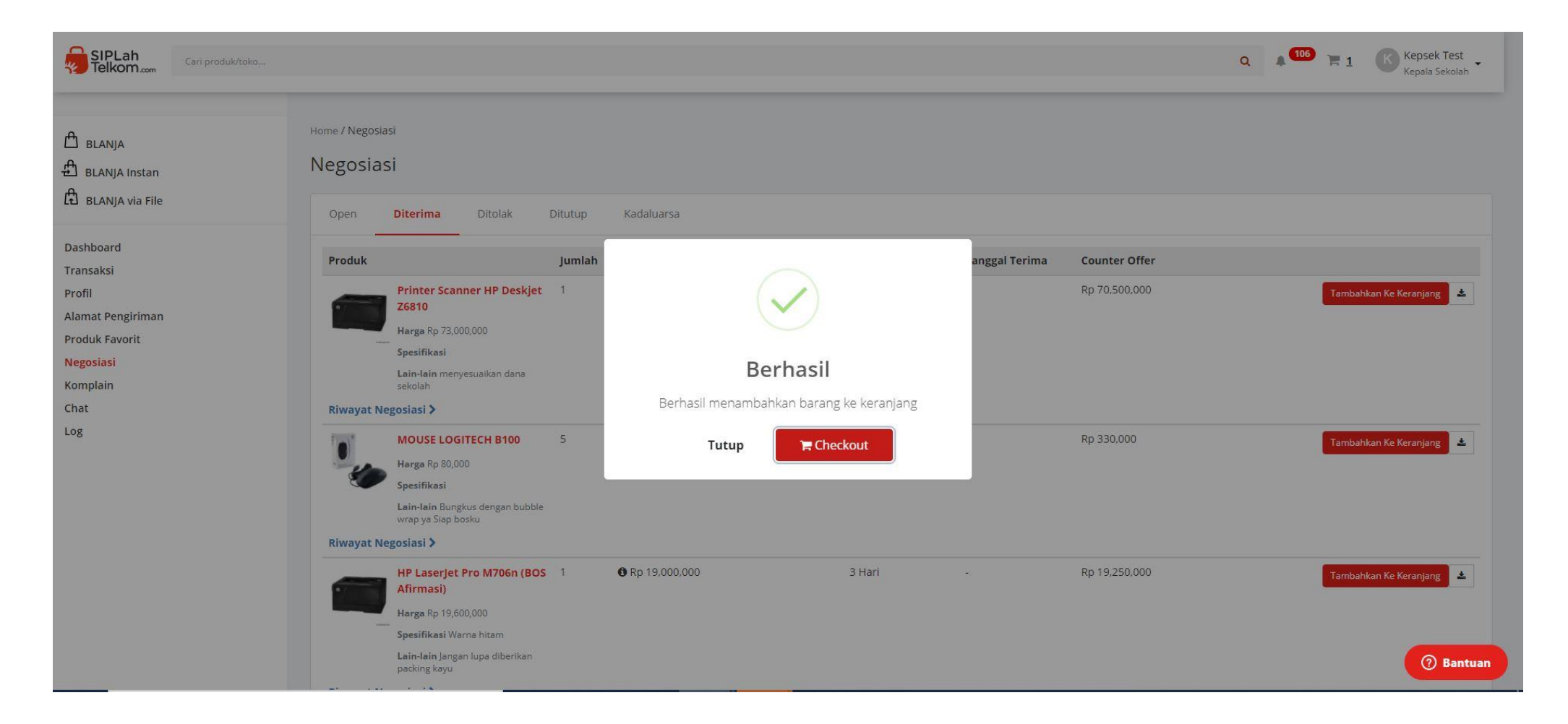

### CARA MELAKUKAN PERBANDINGAN

#### **Pilih Produk**

#### Pilih produk yang akan Anda beli, tentukan jumlah produk yang diinginkan, lalu klik **'Tambah ke Keranjang'**

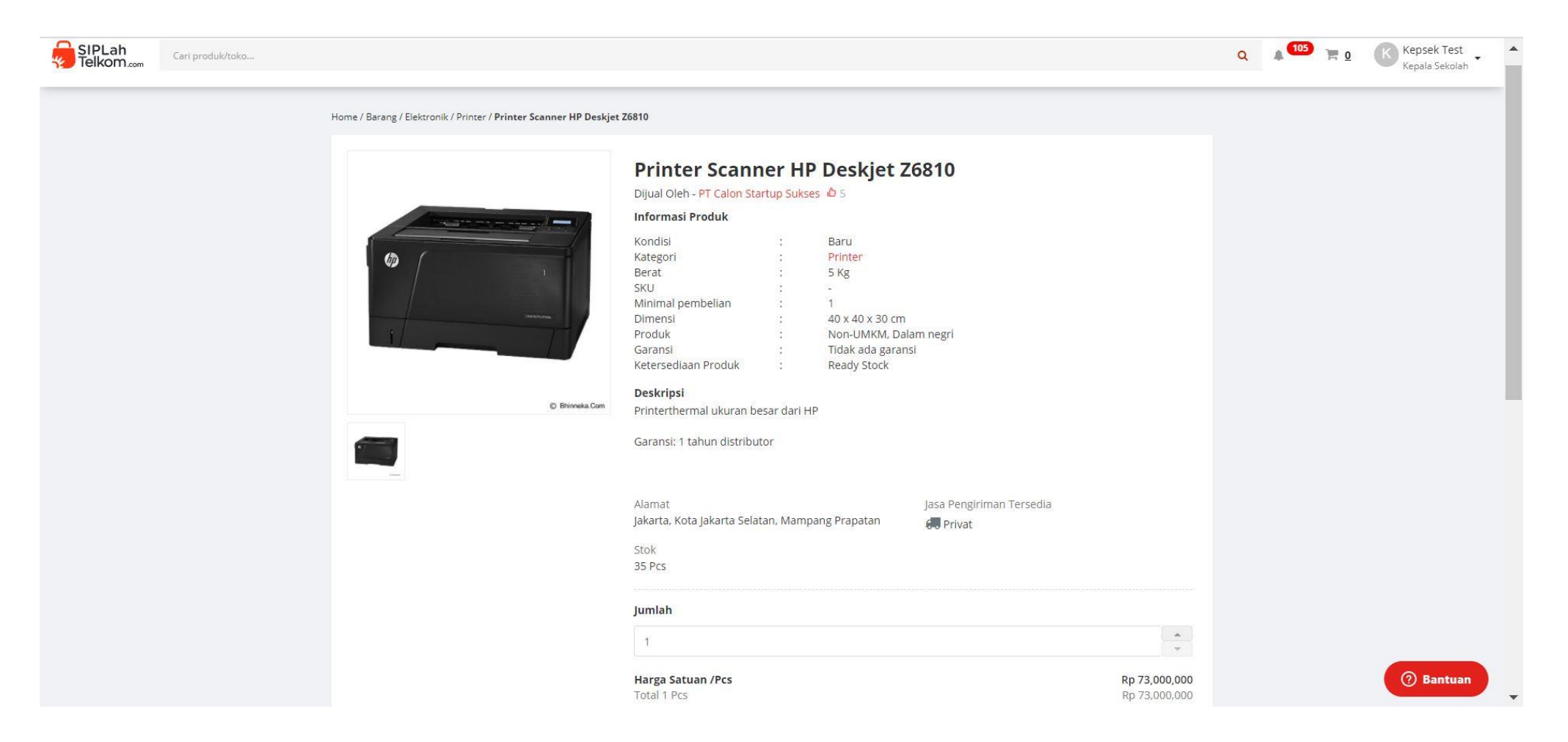

## Pilih apakah masih akan melanjutkan berbelanja, atau klik **'Checkout'** untuk melakukan perbandingan dan menyelesaikan transaksi

| Home / Barang / Elektronik / Printer / Printer Scanner HP Deskjet | Z6810                                                                                                    |                                       |
|-------------------------------------------------------------------|----------------------------------------------------------------------------------------------------|---------------------------------------|
|                                                                   | Kondisi       Baru         Kategori       Printer         Berat       5 Kg         SKU       -         Minimal pembelian       1 |                                       |
|                                                                   | Berhasil                                                                                                    |                                       |
|                                                                   | Berhasil menambahkan barang ke keranjang                                                                                         | giriman Tarsadia                      |
|                                                                   | Lanjut Berbelanja 📜 📜 Checkout                                                                                                   | t                                     |
|                                                                   | 35 Pcs                                                                                                    |                                       |
|                                                                   | Jumlah                                                                                                    |                                       |
|                                                                   | 1                                                                                                    | *<br>*                                |
|                                                                   | Harga Satuan /Pcs<br>Total 1 Pcs                                                                                                 | <b>Rp 73,000,000</b><br>Rp 73,000,000 |
|                                                                   | Tambah ke keranjang                                                                                                    | Nego                                  |

#### **Cek Pesanan**

Sistem akan menampilkan keterangan jika klasifikasi transaksi Anda diatas 50 juta rupiah. Silahkan lakukan perbandingan dengan penyedia lainnya sesuai dengan peraturan Kemendikabud; (1) Membandingkan minimal 2 penyedia untuk transakasi antara Rp. 50 – 200 juta, dan (2) Membandingkan minimal 3 penyedia untuk transaksi diatas Rp. 200 juta.

| Dikirim Kepada                             | <b>Kepsek Test</b><br>Jl. Mekar Hurip No.18            |                                     |                            | Ringkasan Tagihan                                          |              |
|--------------------------------------------|--------------------------------------------------------|-------------------------------------|----------------------------|------------------------------------------------------------|--------------|
|                                            | Bandung Kulon 40213<br>Phone : 0800000                 |                                     |                            | Sumber dana: -                                             | ,            |
|                                            |                                                        |                                     |                            | Gagal mendapatkan info Sumber Dana dari Kemdikbud<br>[E01] | 3            |
|                                            |                                                        |                                     |                            | Subtotal                                                   | Rp 65,700,00 |
| Calon Startup Sukses- Mam                  | ipang Prapatan                                         |                                     |                            | PPN                                                        | Rp 7,300,00  |
| Derbandingan                               |                                                        |                                     |                            | Pengiriman                                                 | Rp 50,00     |
| vilai transaksi melebihi Rp 50,            | ,000,000, harap lakukan perbandingan harga dan kualita | s terhadap minimal 1 calon penyedia |                            | Total                                                      | Rp 73,050,00 |
|                                            |                                                        | Rp 73,000,000                       | Rp 73,000,000              | Selesaikan Transaksi                                       |              |
| Printer Scanner HP I                       | Deskjet Z6810                                          |                                     | Nego 🛍 Hapus               | 🗲 Lanjutkan Berbelanja                                     |              |
|                                            | Pembelaniaan Melalui SIPI ah                           |                                     |                            | 0 122                                                      |              |
| ket Pekeriaan                              | r emberanjuan metalua bir carr                         | Captumkan referensi                 | Total Pesanan              |                                                            |              |
| ket Pekerjaan                              |                                                        | Cantumkan referensi                 | Pp 73 050 000              | AFLUBEU AUF                                                |              |
| ket Pekerjaan<br>rir Pengiriman <b>O</b>   | 2-3 Hari Rp 50,000 - JNE (OKE)                         | Cantumkan referensi                 | Rp 73,050,000              | SEGURED SITE                                               |              |
| ket Pekerjaan<br>rir Pengiriman <b>O</b>   | 2-3 Hari Rp 50,000 - JNE (OKE)                         |                                     | Rp 73,050,000              | Transaksi 100% Aman                                        |              |
| ket Pekerjaan<br>rir Pengiriman <b>O</b>   | 2-3 Hari Rp 50,000 - JNE (OKE)                         |                                     | Rp 73,050,000              | Transaksi 100% Aman                                        |              |
| ket Pekerjaan<br>rir Pengiriman <b>O</b>   | 2-3 Hari Rp 50,000 - JNE (OKE)                         | Penjual                             | Rp 73,050,000<br>Pembeli H | Transaksi 100% Aman                                        |              |
| aket Pekerjaan<br>urir Pengiriman <b>O</b> | 2-3 Hari Rp 50,000 - JNE (OKE)                         | Penjual<br>Retentuan Penjual        | Rp 73,050,000 Pembeli I    | Contak<br>021) 80667878<br>upporteiniate@ciniabitalkom.com |              |

#### **Pilih Pembanding**

Pilih pembanding dengan mengklik **'Cari Produk'.** Lakukan pencarian dan pilih produk yang ingin dibandingkan, lalu akhiri dengan klik **'Tambah'.** Silahkan ulangi Langkah tersebut untuk mendapatkan jumlah pembanding yang dibutuhkan.

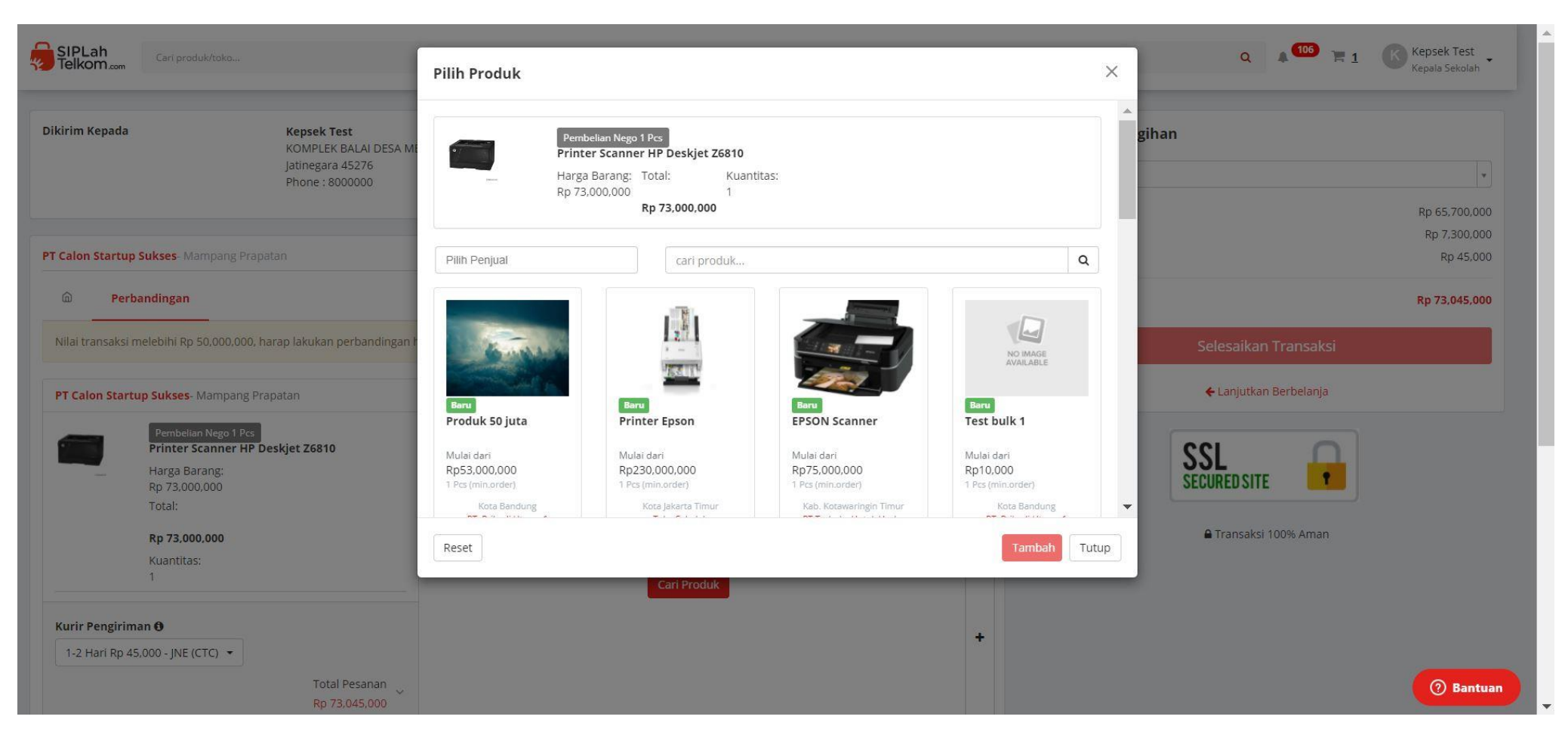

# Tampilan perbandingan dua produk dari penyedia yang berbeda

| kirim Kepada K                                                                                                    | e <b>psek Test</b><br>OMPLEK BALAI DESA MEKA | RSARI                                                                             |                                |    | Ringkasan Tagihan   |              |
|----------------------------------------------------------------------------------------------------|----------------------------------------------|-----------------------------------------------------------------------------------|--------------------------------|----|---------------------|--------------|
| ja<br>Pi                                                                                                    | tinegara 45276<br>none : 8000000             |                                                                                   |                                |    | Sumber dana: -      | Y            |
|                                                                                                    |                                              |                                                                                   |                                |    | Subtotal            | Rp 63,450,00 |
|                                                                                                    |                                              |                                                                                   |                                |    | PPN                 | Rp 7,050,00  |
| Calon Startup Sukses- Mampang Prapatan                                                                                                    |                                              |                                                                                   |                                |    | Pengiriman          | Rp 45,00'    |
| Derbandingan                                                                                                    |                                              |                                                                                   |                                |    | Total               | Rp 70,545,00 |
| ilai transaksi melebihi Rp 50,000,000, harap la                                                                                                    | akukan perbandingan harga                    | a dan kualitas terhadap minimal 1 calon penyedia                                  |                                |    | Selesaikan          | Transaksi    |
| T Calon Startup Sukses- Mampang Prapatar                                                                                                    |                                              | PT Terbuka Untuk Usaha- Pulau Hanaut                                              | i Na                           | m  | 🗲 Lanjutkan I       | Berbelanja   |
| Pembelian Nego 1 Pcs<br>Printer Scanner HP Deskjet<br>Harga Barang:<br>Rp 73,000,000<br>Total:<br><del>Rp 73,000,000</del><br>Rp 70,500,000<br>Kuantitas:<br>1 | Z6810                                        | EPSON Scanner Harga Barang: Rp 75,000,000 Total: Rp 75,000,000 Kuantitas: 1 Hapus | ł                              | Зe | SSL<br>SECURED SITE | 00% Aman     |
| urir Pengiriman <b>θ</b><br>1-2 Hari Rp 45,000 - JNE (CTC) ▼                                                                                                   | 3                                            | Kurir Pengiriman ❸<br>3-5 Hari Rp 225,000 - Kurir Pri ▼                           |                                | •  |                     |              |
|                                                                                                    | Total Pesanan                                |                                                                                   | Total Pesanan<br>Rp 75,225,000 |    |                     | () Bantua    |

#### **Cek Pesanan**

## Pastikan Kembali jumalah pesanan Anda sudah benar, dan pilih opsi pengiriman yang ingin Anda gunakan.

| Dikirim Kepada                  | <b>Kepsek Test</b><br>KOMPLEK BALAI DESA MEKARSARI                                       |                                     |                                              | Ringkasan Tagihan                                                                                               |               |  |
|---------------------------------|------------------------------------------------------------------------------------------|-------------------------------------|----------------------------------------------|----------------------------------------------------------------------------------------------------|---------------|--|
|                                 | Jatinegara 45276<br>Phone : 8000000                                                      |                                     |                                              | Sumber dana: -                                                                                                  | X             |  |
|                                 |                                                                                          |                                     |                                              | Subtotal                                                                                                    | Rp 63,450,00/ |  |
|                                 |                                                                                          |                                     |                                              | PPN                                                                                                    | Rp 7,050,00/  |  |
| T Calon Startup Sukses- Mam     | ipang Prapatan                                                                           |                                     |                                              | Pengiriman                                                                                                    | Rp 50,000     |  |
| Derbandingan                    |                                                                                          |                                     |                                              | Total                                                                                                    | Rp 70,550,000 |  |
| Nilai transaksi melebihi Rp 50, | ,000,000, harap lakukan perbandingan harga dan kualita                                   | s terhadap minimal 1 calon penyedia |                                              | Selesaikan Tra                                                                                                  | nsaksi        |  |
| <b></b>                         |                                                                                          | Rp 73,000,000 Pembelia              | nn Nego 1 Pcs Rp 73,000,000<br>Rp 70,500,000 | ← Lanjutkan Bert                                                                                                | pelanja       |  |
| Printer Scanner HP              | Deskjet 26810                                                                            |                                     | 🖞 Hapus                                      | 122                                                                                                    |               |  |
| aket Pekerjaan                  | Pembelanjaan Melalui SIPLah                                                              | ]                                   | Total Pesanan                                | SECURED SITE                                                                                                    |               |  |
| urir Pengiriman                 | 3-5 Hari Rp 50,000 - Kurir Prib 🝷                                                        |                                     | Rp 70,550,000                                | 🔒 Transaksi 100%                                                                                                | Aman          |  |
|                                 | 3-5 Hari - Kurir Pribadi<br>Kurir Pribadi <sup>(Private)</sup><br><mark>Rp 50,000</mark> |                                     |                                              | -                                                                                                    |               |  |
|                                 | 1-2 Hari - JNE (CTC)<br><b>Rp 45,000</b>                                                 |                                     |                                              |                                                                                                    |               |  |
|                                 | JNE<br>Hari - JNE (PELIKAN)                                                              | Penjual                             | Pembeli                                      | Kontak                                                                                                    |               |  |
|                                 | Rp 50.000                                                                                | Ketentuan Penjuai                   | Retentuan Pembeli                            | (U21) 8066/8/8                                                                                                  |               |  |
|                                 | FAO                                                                                      | Panonan Pennual                     |                                              | SUDDER SUDDER SUDDER SUDDER SUDDER SUDDER SUDDER SUDDER SUDDER SUDDER SUDDER SUDDER SUDDER SUDDER SUDDER SUDDER |               |  |

#### Selesaikan Transaksi

#### Pilih '**sumber dana'** yang akan Anda gunakan untuk membiayai transaksi ini, lanjutkan dengan mengklik tombol 'Selesaikan Transaksi'

| SIPLah<br>Telkom.com                      | toko                                                                                      |                                                        |                                                                     | ۹ 🛦                                                                        | 106 🕞 <u>1</u> Kepsek Test<br>Kepala Sekolah |
|-------------------------------------------|-------------------------------------------------------------------------------------------|--------------------------------------------------------|---------------------------------------------------------------------|----------------------------------------------------------------------------|----------------------------------------------|
| Dikirim Kepada                            | <b>Kepsek Test</b><br>KOMPLEK BALAI DESA MEKARSARI<br>Jatinegara 45276<br>Phone : 8000000 |                                                        |                                                                     | Ringkasan Tagihan Sumber dana: - I SILPA Jakarta 00170 SILPA Jakarta 00170 | م                                            |
| Perbandingan                              | ang Prapatan                                                                              |                                                        |                                                                     | Total                                                                      | Rp 70,550,000                                |
| Nilai transaksi melebihi Rp 50,0          | 000,000, harap lakukan perbandingan harga dan kualit                                      | as terhadap minimal 1 calon penyedia                   |                                                                     | Selesaikan Tra                                                             | nsaksi                                       |
| Printer Scanner HP D                      | Deskjet Z6810                                                                             | Rp 73,000,000 Pembelia                                 | nn Nego 1 Pcs R <del>p 73,000,000</del><br>Rp 70,500,000<br>🛍 Hapus | ← Lanjutkan Berb                                                           | elanja                                       |
| ket Pekerjaan<br>Irir Pengiriman <b>O</b> | Pembelanjaan Melalui SIPLah<br>3-5 Hari Rp 50,000 - Kurir Prib                            | Cantumkan referensi                                    | Total Pesanan<br>Rp 70,550,000                                      | SECURED SITE                                                               | Aman                                         |
|                                           |                                                                                           |                                                        |                                                                     |                                                                            |                                              |
|                                           | <b>Tentang Siplah</b><br>Tentang<br>FAQ                                                   | <b>Penjual</b><br>Ketentuan Penjual<br>Panduan Penjual | Pembeli<br>Ketentuan Pembeli<br>Panduan Pembeli                     | Kontak<br>(021) 80667878<br>supportsiplah@siplahtelkom.com                 | 3 Bantuan                                    |

#### Menyetujui Metode Pembayaran Pilih 'Kirim' untuk menyelesaikan transaksi

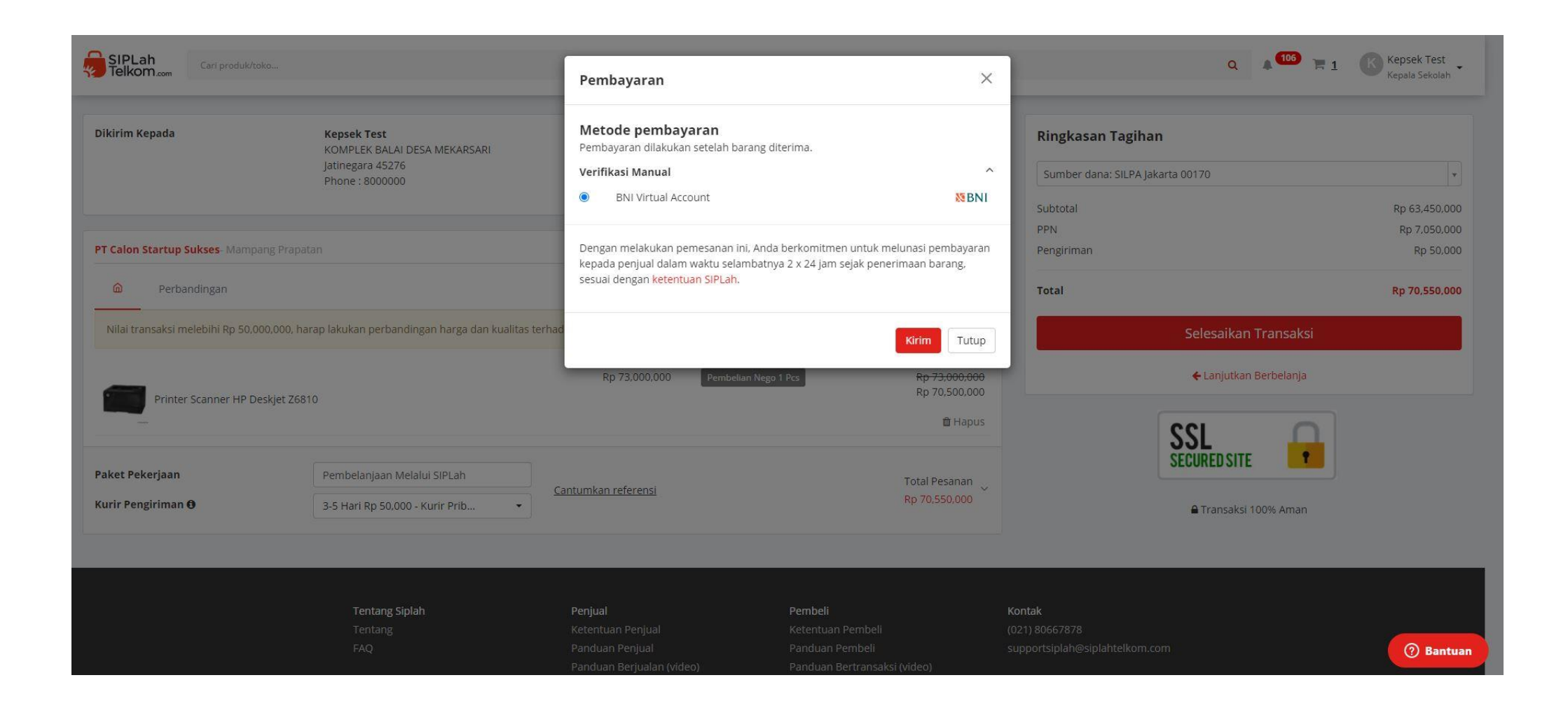

#### Transaksi Selesai

## Transaksi selesai! Anda akan menerima notifikasi apabila penyedia sudah menerima pesanan Anda

| SIPLah<br>Telkom.com          |                                                                   |                                                                                       |                                                  |                                                                                                    | ٩ | A 106 🗮 O | Kepsek Test<br>Kepala Sekolah |
|-------------------------------|-------------------------------------------------------------------|---------------------------------------------------------------------------------------|--------------------------------------------------|----------------------------------------------------------------------------------------------------|---|-----------|-------------------------------|
| Anda sudah selesai!           |                                                                   |                                                                                       |                                                  |                                                                                                    |   |           | Informasi Pembayaran          |
|                               | Terima kasih su                                                   | dah menyelesaikan pe                                                                  | mesanan!                                         |                                                                                                    |   |           |                               |
|                               | Detil pemesanan Anda sud<br>Batas waktu pembayaran 2              | ah dikirimkan juga ke <b>kepseksd01@da</b><br>hari saat tagihan telah diajukan oleh i | atadik.id.<br>pembeli.                           |                                                                                                    |   |           |                               |
|                               | ID PESANAN                                                        | #20210807812                                                                          |                                                  |                                                                                                    |   |           |                               |
|                               | STATUS                                                            | Created                                                                               |                                                  |                                                                                                    |   |           |                               |
|                               | TANGGAL TRANSAKSI                                                 | 2021-08-07 22:33:41                                                                   |                                                  |                                                                                                    |   |           |                               |
|                               | METODE<br>PEMBAYARAN                                              | 8881 BNI Virtual Account                                                              |                                                  |                                                                                                    |   |           |                               |
|                               | TOTAL PEMBAYARAN                                                  | IDR 70,550,000                                                                        |                                                  |                                                                                                    |   |           |                               |
|                               |                                                                   | Lihat Pesanan                                                                         |                                                  | Beranda                                                                                                    |   |           |                               |
|                               | Pembelian dari PT Cal                                             | on Startup Sukses                                                                     |                                                  |                                                                                                    |   |           |                               |
|                               | Printer Scan<br>Pembelian No                                      | ner HP Deskjet Z6810<br>go 1 Pcs                                                      | Harga Barang<br>1DR 73,000,000<br>1DR 70,500,000 | Catatan                                                                                                    |   |           |                               |
| https://siplab.blistaging.com | Penerima: Kepsek Test<br>KOMPLEK BALAI DESA ME<br>Phone : 8000000 | KARSARI, Jakarta, Kota Jakarta Timur, J                                               | atinegara (45276)                                | Total Barang: 1 Barang (5 kg)<br>Kurir: Kurir Pribadi<br>Service: Private<br>Pengiriman: IDR 50,000<br>PPN: IDR 6,409,090 |   |           | (?) Bantuan                   |

### Melihat Dokumen Negosiasi dan Perbandingan

## Klik bagian **'Transaksi'** dihalaman Dashboard Sekolah, kemudian klik no PO yang paling baru.

| SIPLah<br>Telkom.com                                  | k/toko                         |                                           |                  |        |                      |       | Q 🖡 🚥 🐂 o                            | Kepsek Test<br>Kepala Sekolah |
|-------------------------------------------------------|--------------------------------|-------------------------------------------|------------------|--------|----------------------|-------|--------------------------------------|-------------------------------|
| <ul> <li>▲ BLANJA</li> <li>▲ BLANJA Instan</li> </ul> | Dashboard<br>Ikhtisar          |                                           |                  |        |                      |       | Aktifitas Login                      | c                             |
| ដឹ BLANJA via File                                    | 0                              | 25                                        | 9                |        | 0                    |       | KT Kepsek Test<br>36 menit yang lalu |                               |
| Dashboard<br>Transaksi                                | Tagihan Perlu dibayar          | r Total Komplain                          | Proses Negosiasi |        | Transaksi perlu BAST |       |                                      |                               |
| Profil<br>Alamat Pengiriman<br>Produk Favorit         | Pesanan                        |                                           |                  |        |                      |       |                                      |                               |
| Negosiasi                                             | Status                         |                                           |                  | Jumlah | Nilai                | Aksi  |                                      |                               |
| Chat                                                  | <ul> <li>Semua Pesa</li> </ul> | anan Dibuat Satdik                        |                  | 229    | Rp 3,670,609,363     | Lihat |                                      |                               |
| Log                                                   | • Pesanan Yar                  | ng Belum Dikonfirmasi Oleh Penyedia Barai | ng/jasa          | 54     | Rp 1,890,161,126     | Lihat |                                      |                               |
|                                                       | Pesanan Suc                    | dah Dikonfirmasi Oleh Penyedia Barang/jas | a                | 13     | Rp 69,087,850        | Lihat |                                      |                               |
|                                                       | • Pesanan Da                   | alam Proses Oleh Penyedia Barang/jasa     |                  | 13     | Rp 69,087,850        | Lihat |                                      |                               |
|                                                       | Pesanan Dal                    | alam Pengiriman                           |                  | 4      | Rp 7,326,891         | Lihat |                                      |                               |
|                                                       | Pesanan Suc                    | dah Bast                                  |                  | 33     | Rp 253,655,100       | Lihat |                                      |                               |
|                                                       | Pesanan Suc                    | dah Dibayar                               |                  | 12     | Rp 271,011,500       | Lihat |                                      |                               |
|                                                       | Pesanan Suc                    | dah Selesai                               |                  | 11     | Rp 29,627,200        | Lihat |                                      |                               |
|                                                       |                                |                                           |                  |        |                      |       |                                      | ⑦ Bantuan                     |

## Masuk ke no PO terbaru, kemudian klik **'Perbandingan**' dan atau **'Berita Acara Negosiasi'**

| SIPLah<br>Telkom.com                                                        |                                                                                                    |                                                                                                    | Q                                                                                                    | 6 🕞 🕐 Kepsek Test<br>Kepala Sekolah                                                                |
|-----------------------------------------------------------------------------|----------------------------------------------------------------------------------------------------|----------------------------------------------------------------------------------------------------|----------------------------------------------------------------------------------------------------|----------------------------------------------------------------------------------------------------|
| 白 BLANJA<br>ብ BLANJA Instan                                                 | Home / Transaksi / INV-20210807812-823                                                                                                    | Tanya Penjual                                                                                                    |                                                                                                    |                                                                                                    |
| Li BLANJA via File<br>Dashboard<br>Transaksi<br>Profil<br>Alamat Pengiriman | Detail Order         Nomor Transaksi       #PO-2021-08-07-00000         Tanggal Transaksi       2021-08-07 22:33:41         Nama Paket Pekerjaan       Pembelanjaan Melalui         Sumber dana       SILPA Jakarta 00170 | 821] Invoice<br>SIPLah                                                                                                    | Ringkasan<br>Status Transaksi<br>Jasa Kurir Pengiriman<br>Metode pembayaran<br>Pembayaran dilakukan setelah tag<br>hari setelahnya | Pesanan Dibuat<br>Kurir Pribadi (Private)<br>BNI Virtual Account<br>agihan diterima dan maksimal 2 |
| Negosiasi<br>Komplain<br>Chat<br>Log                                        | Pembeli<br>UPTD SDN MEKARSARI (20215780)<br>KOMPLEK BALAI DESA MEKARSARI, Jatinegara, Kota Jakarta Timur, Jakarta<br>(45276)<br>Telepon : 8000000<br>NPWP : 414103606437000                                               | Penjual<br>PT Calon Startup Sukses<br>JI. Raya Riuh Rendah No 88 A. Mampang Prapatan, Kota Jakarta Selatan,<br>Jakarta ()<br>Telepon : 0213489884 | Tanya                                                                                                    | a Penjual                                                                                          |
|                                                                             | Informasi Pengiriman       -         Komitmen Pengiriman       -         Jasa Kurir Pengiriman       Kurir Pribadi (Private)         Dikirimkan Kepada       UPTD SDN MEKARSAR<br>Kepsek Test         KOMPLEK BALAI DESA  | <b>RI</b><br>MEKARSARI, Jatinegara, Kota Jakarta Timur, Jakarta (45276)                                                                           | Cetak / Unduh Dokumen<br>Purchase Order<br>Perbandingan<br>Berita Acara Negoisasi                                                  |                                                                                                    |
| https://siplah.bljstaging.com                                               | Daftar Pesanan<br>Nama Harg                                                                                                    | a QTY QTY Diterima Total                                                                                                    |                                                                                                    | (?) Bantuan                                                                                        |

#### Tampilan Hasil Perbandingan yang siap diunduh ataupun dicetak

|                                              |                                                                                                    |      |                                                              |                     |                                                   | SIPLa<br>Telko                | ah<br>M.com                                     |                                                                           |           |        |
|----------------------------------------------|----------------------------------------------------------------------------------------------------|------|--------------------------------------------------------------|---------------------|---------------------------------------------------|-------------------------------|-------------------------------------------------|---------------------------------------------------------------------------|-----------|--------|
|                                              |                                                                                                    |      |                                                              |                     | Ha                                                | isil Perbar                   | ndingan                                         |                                                                           |           |        |
| Nomor PO: #PO-2021-<br>Dibuat: 2021-08-07 22 | nor PO: #PO-2021-08-07-0000821 Nama Penjual: PT Calon Startup Sukses<br>Jat: 2021-08-07 22:33:41 Lokasi Penjual: Jakarta |      | Kurir pengiriman: Kurir Pribadi<br>Jenis pengiriman: Private |                     |                                                   |                               |                                                 |                                                                           |           |        |
| Nama Barang                                  |                                                                                                    | Juml | ah Unit                                                      | Merek               | Kondisi                                           | Berat (kg)                    | Deskripsi                                       | Harga sat                                                                 | tuan (Rp) | Gambar |
| Printer Scanner HP Desl                      | kjet Z6810                                                                                                    | 1    | Pcs                                                          | HP                  | Baru                                              | 5                             | Printerthermal ukuran besar dari<br>distributor | HP Garansi: 1 tahun Rp 73,000                                             | ,000      |        |
|                                              |                                                                                                    |      |                                                              |                     |                                                   |                               | Subtotal                                        | Rp 70,500                                                                 | ),000     |        |
|                                              |                                                                                                    |      |                                                              |                     |                                                   |                               | Biaya Pengiriman                                | Rp 50,000                                                                 | 0         |        |
|                                              |                                                                                                    |      |                                                              |                     |                                                   |                               | Total                                           | Rp 70,550                                                                 | 0,000     |        |
| Pembanding ke-1                              |                                                                                                    |      |                                                              | Nama Po<br>Lokasi P | <b>enjual:</b> PT Terbu<br><b>enjual:</b> Kaliman | uka Untuk Usaha<br>tan Tengah | K<br>Ju                                         | <b>turir pengiriman:</b> Kurir Pribadi<br><b>enis pengiriman:</b> Private |           |        |
| Nama Barang                                  | Jumlah                                                                                                    | Unit | Merek                                                        | Kondisi             | Berat (k                                          | g) De                         | skripsi                                         | Harga satuan (Rp)                                                         | ) (       | Sambar |
| EPSON Scanner                                | 1                                                                                                    | Pcs  | Epson                                                        | Baru                | 15                                                | Sc                            | anner canggih                                   | Rp 75,000,000                                                             | ļ         |        |
|                                              |                                                                                                    |      |                                                              |                     |                                                   | S                             | ubtotal                                         | Rp 75,000,000                                                             | )         |        |
|                                              |                                                                                                    |      |                                                              |                     |                                                   | В                             | iaya Pengiriman                                 | Rp 225,000                                                                |           |        |
|                                              |                                                                                                    |      |                                                              |                     |                                                   | т                             | otal                                            | Rp 75,225,000                                                             | 5         |        |

#### Tampilan Berita Acara Negosiasi yang siap diunduh ataupun dicetak

| SIPLa Telko                                                                         | ah<br>m.com                                                                                                    |                                                                  |                                                      |                 | BERITA ACARA NEGOISAS<br>No. PO-2021-08-07-0000821                            |  |
|-------------------------------------------------------------------------------------|----------------------------------------------------------------------------------------------------|------------------------------------------------------------------|------------------------------------------------------|-----------------|-------------------------------------------------------------------------------|--|
| Tanggal Pemes<br>No. Pesanan                                                        | anan : 07-08-2021<br>: PO-2021-08-07-0000821                                                                                                    |                                                                  |                                                      |                 |                                                                               |  |
| Nama Satuan F<br>Alamat Satuan<br>Nama Calon Pe<br>Alamat Calon P<br>Tanggal Terima | Vendidikan : UPTD SDN MEKARSARI<br>Pendidikan : KOMPLEK BALAI DESA MEK.<br>Inyedia : PT Calon Startup Sukses<br>enyedia : Jl. Raya Riuh Rendah No 88<br>I Barang/Jasa : | ARSARI, Tukdana, Kab. Indramay<br>A, Mampang Prapatan, Kota Jaka | ru, Jawa Barat, 45276<br>arta Selatan, Jakarta 12379 |                 |                                                                               |  |
| No                                                                                  | Barang/Jasa                                                                                                    | Qty                                                              | Harga Penawaran                                      | Harga Negoisasi | Keterangan                                                                    |  |
| 1                                                                                   | Printer Scanner HP Deskjet Z6810                                                                                                    | 1                                                                | Rp 73,000,000                                        | Rp 70,500,000   | Termin Pembayaran:<br>3 hari<br>Catatan Lainnya:<br>menyesuaikan dana sekolah |  |
| CALON PENYEE<br>PT Calon Startu                                                     | DIA<br>Ip Sukses                                                                                                    |                                                                  |                                                      | S/<br>U         | ATUAN PENDIDIKAN<br>PTD SDN MEKARSARI                                         |  |
| Lionel Messi<br>Direktur Opera                                                      | sional                                                                                                    |                                                                  |                                                      | Ke<br>N         | epsek Test<br>IP: 196609161988031003                                          |  |

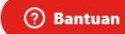

### Selesai